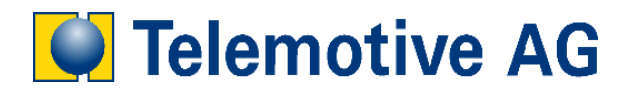

# blue PiraT

User's Manual

**DLT Recording** 

Version: 1.0.1

# **Table of Contents**

| LICENSE AGREEMENT                                                                                                    |                              |  |  |
|----------------------------------------------------------------------------------------------------|------------------------------|--|--|
| PRODUCT LIABILITY                                                                                                    | 5                            |  |  |
| 1       Introduction         1.1       Overview         1.2       Connecting the Data Logger         1.3       Software Versions         1.4       License | 6<br>6<br>7<br>7             |  |  |
| <ul> <li>2 Configuration</li></ul>                                                                                                    | 8<br>8<br>9<br>10            |  |  |
| <ul> <li><b>3 Recording Data</b></li> <li>3.1 Display in the Remote Control</li> </ul>                                                                     | <b>11</b><br>11              |  |  |
| <ul> <li>4 Downloading the Trace Data</li> <li>4.1 Downloading the Trace Data for GN-Log</li> <li>Appendix A: Abbreviations</li> </ul>                     | <b>12</b><br>12<br><b>13</b> |  |  |
|                                                                                                    |                              |  |  |

#### LICENSE AGREEMENT

PLEASE READ THE LICENSE AGREEMENT OF THIS LICENSE CONTRACT CAREFULLY, BEFORE YOU IN-STALL THE SOFTWARE. BY THE INSTALLATION OF THE SOFTWARE YOU AGREE TO THE CONDITIONS OF THIS LICENSE CONTRACT.

THIS SOFTWARE-LICENSE AGREEMENT, IN THE FOLLOWING CALLED AS " LICENSE", CONTAINS ALL RIGHTS AND RESTRICTIONS FOR FINAL USERS THAT REGULATE THE USE OF THE ACCOMPANYING SOFTWARE, OPERATING INSTRUCTIONS AND OTHER DOCUMENTS, IN THE FOLLOWING CALLED AS "SOFTWARE".

- 1. THIS LICENSE CONTRACT IS AN AGREEMENT BETWEEN LICENSOR AND LICENSEE, WHO IS BEING LICENSED TO USE THE NAMED SOFTWARE.
- 2. LICENSEE ACKNOWLEDGES THAT THIS IS ONLY A LIMITED NONEXCLUSIVE LICENSE. THIS MEANS THAT THE LICENSEE HAS NO RIGHT TO ALLOCATE SUBLICENSES. LICENSOR IS AND REMAINS THE OWNER OF ALL TITLES, RIGHTS, AND INTERESTS IN THE SOFTWARE.
- 3. THE SOFTWARE IS A COPYRIGHT PROPERTY OF THE TELEMOTIVE AG. THE PROGRAM OR PARTS OF IT MAY NOT BE FURTHER LICENSED TO THIRD PARTS, RENTED, SELLS, OR BE FURTHER MARKETED, OTHERWISE, IN ANY FORM WITHOUT EXPLICIT WRITTEN APPROVAL BY TELEMOTIVE AG. THE USER MAY NEITHER CHANGE THE SOFTWARE AND THEIR COMPONENTS, MODIFY NOR, OTHERWISE, RE-DEVELOPMENT OR DECOMPILE IN ANY FORM.
- 4. THIS SOFTWARE IS SUBJECT TO NO WARRANTY. THIS SOFTWARE IS SOLD AS IS, WITHOUT ANY WARRANTY. IF AT ANY TIME, A USER CHANGES THEIR SYSTEM, WE HOLD NO RESPONSIBILITY TO CHANGE OUR SOFTWARE TO MAKE IT WORK AGAIN.
- 5. THIS LICENSE PERMITS LICENSEE TO INSTALL THE SOFTWARE ON MORE THAN ONE COMPUTER SYSTEM, AS LONG AS THE SOFTWARE WILL NOT BE USED ON MORE THAN ONE COMPUTER SYSTEM SIMULTANEOUSLY. LICENSEE WILL NOT MAKE COPIES OF THE SOFTWARE OR ALLOW COPIES OF THE SOFTWARE TO BE MADE BY OTHERS, UNLESS AUTHORIZED BY THIS LICENSE AGREEMENT. LI-CENSEE MAY MAKE COPIES OF THE SOFTWARE FOR BACKUP PURPOSES ONLY. LICENSEE NOT EN-TITLED TO TRANSMIT OR TO TRANSFER THE SOFTWARE OR YOUR RIGHTS FROM THIS LICENSE AGREEMENT.
- 6. LICENSOR IS NOT LIABLE TO LICENSEE FOR ANY DAMAGES, INCLUDING COMPENSATORY, SPECIAL, INCIDENTAL, EXEMPLARY, PUNITIVE, OR CONSEQUENTIAL DAMAGES, CONNECTED WITH OR RE-SULTING FROM THIS LICENSE AGREEMENT OR LICENSEE'S USE OF THIS SOFTWARE.
- 7. LICENSEE AGREES TO DEFEND AND INDEMNIFY LICENSOR AND HOLD LICENSOR HARMLESS FROM ALL CLAIMS, LOSSES, DAMAGES, COMPLAINTS, OR EXPENSES CONNECTED WITH OR RESULTING FROM LICENSEE'S BUSINESS OPERATIONS.
- 8. LICENSOR HAS THE RIGHT TO TERMINATE THIS LICENSE AGREEMENT AND LICENSEE'S RIGHT TO USE THIS SOFTWARE UPON ANY MATERIAL BREACH BY LICENSEE. DURATION OF THE LICENSE CONTRACT IS INDEFINITELY DETERMINED.
- 9. LICENSEE AGREES TO RETURN TO LICENSOR OR TO DESTROY ALL COPIES OF THE SOFTWARE UP-ON TERMINATION OF THE LICENSE CONTRACT.
- 10. THIS LICENSE AGREEMENT REPLACES AND SUPERSEDES ALL PRIOR NEGOTIATIONS, DEALINGS, AND AGREEMENTS BETWEEN LICENSOR AND LICENSEE REGARDING THIS SOFTWARE.
- 11. THIS LICENSE CONTRACT IS SUBJECT TO GERMAN LAW.
- 12. IF A REGULATION OF THIS LICENSE CONTRACT IS VOID BY LAW, THE VALIDITY OF THE REMAINING REGULATIONS IS NOT AFFECTED. IF THERE IS SUCH A REGULATION IT WILL BE REPLACED BY A VAL-ID, ACCORDING TO THE LEGAL REGULATIONS AND ENFORCABLE REGULATION WITH SIMILAR INTEN-TION AND SIMILAR ECONOMIC CONSEQUENCES.
- 13. THE LICENSE CONTRACT IS EFFECTVE BY DELIVERY OF THE SOFTWARE OF THE LICENSOR TO THE LECENSEE AND/OR BY USAGE OF THE SOFTWARE BY THE LICENSEE. THIS LICENSE CONTRACT IS ALSO VALID WITHOUT LICENSOR'S SIGNATURE.
- 14. THE LICENSE AUTOMATICALLY GOES OUT IF THE LICENSEE DOES NOT AGREE TO THE LICENSE REGULATIONS DESCRIBED HERE OR OFFEND AGAINST THE LICENSE REGULATIONS OF THIS LI-

CENSE CONTRACT. WITH ENDING THE LICENSE CONTRACT THE LICENSEE IS OBLIGED TO EXTIN-GUISH ALL COPIES OF THE SOFTWARE OR TO DESTROY IT.

15. THE LICENSEE STICKS FOR ALL DAMAGES WHICH ORIGINATES THE LICENSOR FROM THE INJURY OF THESE LICENSE REGULATIONS.

#### **PRODUCT LIABILITY**

FOR ALL OFFERS, SALES AND SUPPLIES DO EXPLICIT APPLY THE FOLLOWING CONDITIONS, EVEN IF THE BUYER, ORDERER AND SUCHLIKE PRESCRIBES OTHER CONDITIONS. ALTERATIONS ARE ONLY VALID, IF THEY ARE AGREED IN WRITING.

- 1. THE TECHNICAL DOCUMENTATION IS PART OF THE PRODUCTS. THE PRODUCT LIABILITY AND THE PRODUCT GUARANTEE WILL BE EXCLUDED, IF CONTENTS AND IN PARTICULAR THE SAFETY REFERENCES AND INSTRUCTION FOR ACTION OF THE DOCUMENTATION ARE NOT CONSIDERED.
- 2. THE PRODUCTS DO BELONG TO THE GROUP OF TESTTOOLS. BY APPLICATION OF THE EQUIPMENT A DISTURBANCE OT THE TESTED SYSTEM CANNOT BE COMPLETELY EXCLUDED. FOR THIS REASON, THE WARRANTY OF A PERFECTLY FUNCTIONING SYSTEM CANNOT BE TAKEN OVER BY THE MANU-FACTURER.

APPLICATION OF THE PRODUCT TAKES PLACE AT ONE'S OWN RISK.

3. THE LIABILITY OF THE SUBSTITUTION OF DAMAGES ACCORDING TO §1 PRODUCT LIABILITY LAW, IS EXPRESSLY EXCLUDED IN THE CONTEXT OF §9 PRODUCT LIABILITY LAW, AS FAR AS COMPELLING LEGAL TERMS DO NOT PROVIDE ANYTHING ELSE. IN NO EVENT WILL THE PRODUCER BE LIABLE FOR ANY INDIRECT, INCIDENTAL, SPECIAL OR CONSE-QUENTIAL DAMAGES, INCLUDING LOSS OF PROFITS, LOSS OF REVENUES, LOSS OF DATA, LOSS OF USE, ANY OTHER ECONOMIC ADVANTAGE OR DAMAGES CAUSED BY PRETENSIONS OF THIRD PARTY TOWARDS THE CUSTOMER OUT OF THIS AGREEMENT, UNDER ANY THEORY OF LIABILITY, WHETHER IN AN ACTION IN CONTRACT, STRICT LIABILITY, TORT (INCLUDING NEGLIGENCE) OR OTHER LEGAL OR EQUITABLE THEORY.

THE BURDEN OF PROOF IS WITH THE CUSTOMER.

4. THE TELEMOTIVE AG DOES ENSURE THE LEGAL WARRANTY ACCORDING TO GERMAN LAW.

EXCEPT FOR WARRANTIES EXPRESSLY SET FORTH IN THIS AGREEMENT, ANY AND ALL PRODUCTS ARE DELIVERED "AS IS" AND THE PRODUCER MAKES AND THE CUSTOMER RECEIVES NO ADDITION-AL EXPRESS OR IMPLIED WARRANTIES. THE PRODUCER HEREBY EXPRESSLY DISCLAIMS ANY AND ALL OTHER WARRANTIES OF ANY KIND OR NATURE CONCERNING THE PRODUCTS, WHETHER EX-PRESS OR IMPLIED, INCLUDING WITHOUT LIMITATION, ANY WARRANTY OF TITLE, MERCHANTABILITY, QUALITY, ACCURACY, OR FITNESS FOR A PARTICULAR PURPOSE OR THE CUSTOMER'S PURPOSE. THE PRODUCER EXPRESSLY DISCLAIMS ANY WARRANTIES THAT MAY BE IMPLIED FORM USAGE OF TRADE, COURSE OF DEALING, OR COURSE OF PERFORMANCE, EXCEPT FOR THE EXPRESS WAR-RANTIES STATED IN THIS AGREEMENT. THE PRODUCTS ARE PROVIDED WITH ALL FAULTS, AND THE ENTIRE RISK OF SATISFACTORY QUALITY, PERFORMANCE, ACCURACY, AND EFFORT IS WITH CUS-TOMER. THE PRODUCER DOES NOT WARRANT THAT THE PRODUCTS WILL OPERATE WITHOUT IN-TERRUPTION OR BE ERROR FREE.

- 5. THE TELEMOTIVE AG IS JUSTIFIED TO EXCHANGE DEFECTIVE GOODS AGAINST HOMOGENEOUS ACCEPTABLE ONES OR TO ELIMINATE THE FAULT WITHIN AN APPROPRIATE PERIOD. IN THIS CASE A DEMAND FOR REDHIBITORY ACTION OR REDUCTION OF PRICE EXPIRES. WARRANTY CLAIMS PRE-SUPPOSE A DUE NOTICE OF DEFECTS.
- 6. RESALE, TRANSFER, DONATION, EXCHANGES OR THE RENTAL OF THE OFFERED PRODUCTS AT THIRD PARTY, IS PERMITTED WITHOUT CLEARANCE OF THE TELEMOTIVE AG.
- 7. GERMAN LAW IS DEEMED TO BE AS LEGAL BASIS.

## 1 Introduction

## 1.1 Overview

By using the license "AUTOSAR DLT Recording" it is possible to record trace data of electronic control units (from now on called "target") over an DLT ethernet port or an seriell port.

## 1.2 Connecting the Data Logger

The target, from which the DLT should be recorded, has to be connected to the data logger by a cross-over Ethernet cable. To download the trace data from the data logger to a Laptop, the Ethernet port of the logger must be switched to the Ethernet cable of the Laptop (see Figure 1). By using the blue PiraT E data logger with integrated Ethernet switch, up to four targets can be recorded simultaneously (see Figure 2). To connect the data logger to a PC/Laptop, however, it is necessary to unplug one of them.

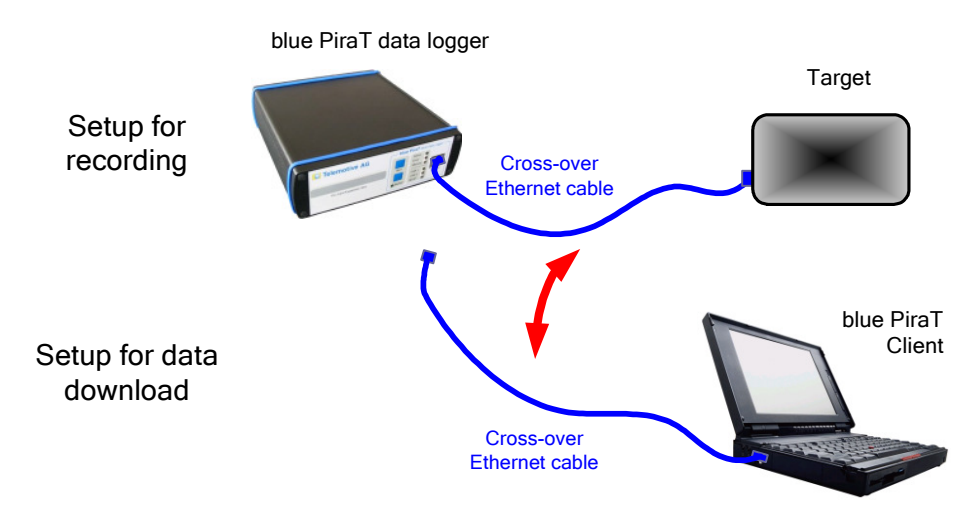

Figure 1. Connecting the data logger for recording over Ethernet

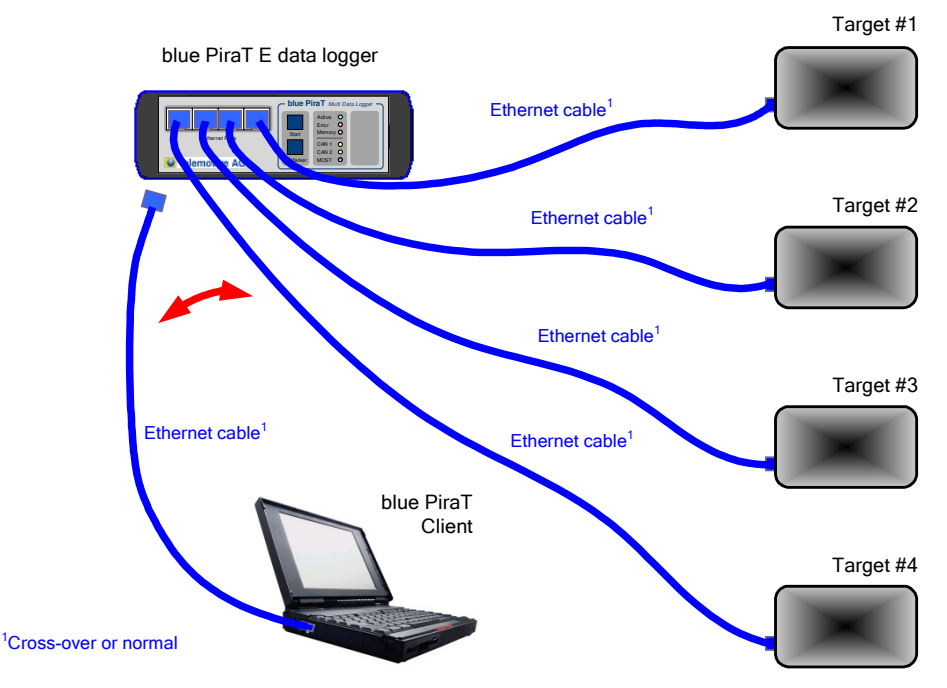

Figure 2. Connecting multiple targets to a blue PiraT E data logger

Targets with serial connections can be connected equivalent. Therefore the Universal bluePiraT Cable have to be used. More Information for connecting serial interface can be fin in blue PiraT user manual.

## 1.3 Software Versions

This manual refers to the following software versions:

- Data logger firmware 7.1.1
- Client 4.1.1

Since these software versions implement the latest protocol specification, it is highly recommended to immediately update from older versions. Software updates are frequently available in the blue PiraT Service Center. Please make sure to have a current software installed.

#### 1.4 License

To enable this feature, an appropriate license must be present on the logger. For more information about obtaining and installing a license, please consult the general user's manual of the blue PiraT data logger.

## 2 Configuration

## 2.1 Configuration of DLT Logging over Ethernet

To configure the logging over DLT Ethernet, the configuration application must be started. If the license has been installed correctly, the tree on the left shows the entries "Ethernet #1" to "Ethernet #4" to configure at most four targets (see Figure 3).

Note: "Ethernet #1" to "Ethernet #4" do not refer to the physical Ethernet ports of the blue PiraT E.

| 월 blue PiraT - Configuration |                                                                                                    | • 6 <u> </u> |
|------------------------------|----------------------------------------------------------------------------------------------------|--------------|
|                              | Ethernet #1         Ethernet interface active         Name       Ethernet 1         (This name is inserted later into the trace file names)         Target IP address       192         Additional IP-alas of the data logger         IP-address of data logger         IP-address of data         IP-address of data         IP-address of data         IP-address of data         IP-address of data         IP-address of data         IP-address of data         IP-address of data         IP-address of data         IP-addrestata         IP-add |              |
| General Settings             | Databases         Default configuration         Load locally         Save locally         ?         Read from datalogger         Write to datalogger                                                                                                    | Quit         |

Figure 3. Configuration of the Ethernet logging

Each of the four virtual Ethernet ports can be activated or deactivated. If a name is given for the port, the client uses the Ethernet port name in the file names of the Ethernet trace files. To locate the target, its fixed IP address must be entered. It is possible to assign an additional IP-address ("IP-alias") and subnet mask for recording the GN-Log.

There are the following limitations of the IP-configuration:

- The target must have an IP address and port within the subnet of the data logger. This subnet is configured in the settings for the IP-alias.
- It is not possible to use the IP address of the data logger (i.e., 192.168.0.231 or any additionally configured IP-alias) for the IP-address of the target.
- The target should not be configured as 192.168.0.x with x <= 100, because this range is used for DHCP.

• The combination of IP address and port number must not be used by any other target. Example: If you configure the address "10.0.0.1" with subnet mask "255.255.255.0" as an IP-alias, the data logger uses the "10.0.0.x" subnet for communication with the target. Hence, the target must be located in the same subnet – possible IP-addresses range from "10.0.0.2" to "10.0.0.255".

## 2.2 Protocol Dropdown Menu & other setups

In the dropdown menu it is possible to choose different protocols:

- 1) Menu Protocol: Choose "BMWDLT" for logging DLT messages
- 2) Menu DefaultLogLevel: Here can be configurated one of the DLT Default LogLevels specified within the DLT Specification (Figure 4).
- Menu Timeout: Here you can setup "Timeout". Timeout means that time after conncetion will be cloded, when no data coming in. After closing connection the bluePiraT tries to reconnect.
- 4) Menu ECU-ID: Here it can be defined a ECU-ID Name, so if no ECU-ID is sended by the ECU it will be taken.
- 5) Default Trace Status could configure the Default Trace Status, defined within the DLT standard.

| 🚔 blue PiraT - Configuration |                                       |                                                                                    | • • • • • • • • • • • • • • • • • • • • |
|------------------------------|---------------------------------------|------------------------------------------------------------------------------------|-----------------------------------------|
| Coperal Settings             | Ethernet #1                           |                                                                                    |                                         |
| Name                         |                                       |                                                                                    |                                         |
| Date and Time                | Ethernet interface a                  | ctive                                                                              |                                         |
| Standby                      |                                       |                                                                                    |                                         |
| Cassading                    | Name Ethernet1                        |                                                                                    |                                         |
| - Voice Recording            | i i i i i i i i i i i i i i i i i i i |                                                                                    |                                         |
| - Password protection        | (This name                            | is inserted later into the trace file names)                                       |                                         |
| Pusses/Teterfases            |                                       |                                                                                    |                                         |
| Quantian                     | Target IP address                     | 2 . 168 . 0 . 101                                                                  |                                         |
| E-MOST25                     | ,                                     |                                                                                    |                                         |
| General                      | Additional IP-alias of t              | he data logger                                                                     |                                         |
| Asynchronous channel         |                                       |                                                                                    |                                         |
| E Synchronous channel        | IP-address of data lo                 | ager 192 168 0 231                                                                 |                                         |
| General                      |                                       |                                                                                    |                                         |
| - Normal mode                | Subpet mack                           | 255 255 255 0                                                                      |                                         |
| Becording chappel #1         | Jubriet mask                          |                                                                                    |                                         |
| Recording channel #1         |                                       |                                                                                    |                                         |
| Recording channel #2         | -                                     |                                                                                    |                                         |
| Recording channel #3         | Port                                  | 351                                                                                |                                         |
| Evport                       |                                       |                                                                                    |                                         |
| Export                       | Protocol                              | DLTBMW                                                                             |                                         |
| - Importan                   |                                       |                                                                                    |                                         |
| E-CAN #1                     | Default log level                     | LT_LOG_ERROR                                                                       |                                         |
| CAN #1                       | D                                     | JLT LOG OFF                                                                        |                                         |
| CAN #2                       | Timeout                               | LT LOG FATAL Sekunden (U = kein Timeout)                                           |                                         |
| CAN #3                       |                                       | UT LOG ERROR                                                                       |                                         |
| CAN #4                       | ECUID                                 | JLT_LOG_INFO                                                                       |                                         |
| CAN #5                       | Default human shakes                  | )LT_LOG_DEBUG                                                                      |                                         |
| CAN #0                       | Derault trace status                  | <u>LT_LOG_VERBOSE</u>                                                              |                                         |
|                              |                                       |                                                                                    |                                         |
| CAN #0                       |                                       |                                                                                    |                                         |
| CAN #10                      |                                       |                                                                                    |                                         |
| CAN #10                      |                                       |                                                                                    |                                         |
| E- Serial Davk #1            |                                       |                                                                                    |                                         |
| Covial Port #1               |                                       |                                                                                    |                                         |
| Cavial Davk #2               |                                       |                                                                                    |                                         |
| Sevial Port #3               |                                       |                                                                                    |                                         |
| Serial Purt #4               |                                       |                                                                                    |                                         |
| Ethernet #1                  |                                       |                                                                                    |                                         |
| Ethernet #2                  |                                       |                                                                                    |                                         |
| Ethemat #2                   |                                       |                                                                                    |                                         |
| Ethernet #4                  |                                       |                                                                                    |                                         |
|                              |                                       |                                                                                    |                                         |
| - Cameral Settings           |                                       |                                                                                    |                                         |
|                              |                                       |                                                                                    |                                         |
|                              |                                       |                                                                                    |                                         |
|                              |                                       |                                                                                    |                                         |
| Telemetive AC                | 1                                     |                                                                                    | 1                                       |
| I relemotive AG              | Databases Default                     | configuration Load locally Save locally ? Read from datalogger Write to datalogger | Quit                                    |
|                              |                                       |                                                                                    |                                         |
|                              |                                       |                                                                                    |                                         |

Figure. 4 Protocol Dropdown Menu

## 2.3 Configuration of DLT Logging over Serial

To configure the logging over DLT Serial, the configuration application must be started. If the license has been installed correctly, the tree on the left shows the entries "Serial #1" to "Serial #4" to configure at most four targets (see Figure 5).

- 1) Menu Protocol: Choose DLTBMW for logging DLT messages
- 2) Menu Type: Configure inferface for serial RS232 or RS422
- 3) Menu Baudrate, Databits, Stopbits, and Parity are configuring the interface
- 4) Menu ECU-ID: Here it can be defiend a ECU-ID Name, so if no ECU-ID is sended by the ECU it will be taken.

Note: Serial DLT doesn't supports DefaultLogLevel an nor DefaultTrace Status.

| blue PiraT - Configuration |                                                                                       | ◆ B _ D               |
|----------------------------|---------------------------------------------------------------------------------------|-----------------------|
| General Settings           | Serial Port #1                                                                        |                       |
| - Name                     |                                                                                       |                       |
| - Date and Time            | Name Serial1                                                                          |                       |
| Standby                    |                                                                                       |                       |
| Cascading                  | (This name is inserted later into the trace file names)                               |                       |
| - Voice Recording          |                                                                                       |                       |
| Password protection        | Type RS232 T                                                                          |                       |
| Busses/Interfaces          |                                                                                       |                       |
| Overview                   | Baudrate 300                                                                          |                       |
| MOST25                     |                                                                                       |                       |
| - CAN                      |                                                                                       |                       |
| CAN #1                     | Shashita 2 w                                                                          |                       |
| CAN #2                     | scopoids 2                                                                            |                       |
| CAN #3                     | Barthy Duron T                                                                        |                       |
| CAN #4                     |                                                                                       |                       |
| CAN #5                     | Protocol DITEMW                                                                       |                       |
| CAN #6                     |                                                                                       |                       |
| CAN #7                     | ECUID ECUI                                                                            |                       |
| CAN #8                     |                                                                                       |                       |
| CAN #9                     |                                                                                       |                       |
| CAN #10                    |                                                                                       |                       |
| 🚊 Serial                   |                                                                                       |                       |
| Serial Port #1             |                                                                                       |                       |
| Serial Port #2             |                                                                                       |                       |
| Serial Port #3             |                                                                                       |                       |
| Serial Port #4             |                                                                                       |                       |
| 🖻 Ethernet                 |                                                                                       |                       |
| Ethernet #1                |                                                                                       |                       |
| Ethernet #2                |                                                                                       |                       |
| - Ethernet #3              |                                                                                       |                       |
| Ethernet #4                |                                                                                       |                       |
| 🖻 Camera                   |                                                                                       |                       |
| General Settings           |                                                                                       |                       |
| Camera #1                  |                                                                                       |                       |
| Camera #2                  |                                                                                       |                       |
| - Camera #3                |                                                                                       |                       |
| Camera #4                  |                                                                                       |                       |
| Data Recording             |                                                                                       |                       |
| Butter                     |                                                                                       |                       |
| Marker                     |                                                                                       |                       |
| Compression                |                                                                                       |                       |
|                            |                                                                                       |                       |
|                            |                                                                                       |                       |
| CAN Filter                 |                                                                                       |                       |
| CAN #1 Filler              | ×                                                                                     |                       |
|                            |                                                                                       |                       |
| Tolomotive AC              |                                                                                       | 1                     |
| relemotive AG              | Databases Default configuration Load locally Save locally ? Read from datalogger Writ | te to datalogger Quit |
|                            |                                                                                       |                       |
|                            |                                                                                       |                       |

Figure. 5 Protocol Dropdown Menu

# 3 Recording Data

## 3.1 Display in the Remote Control

The status display function of the remote control (triggered by the "Status" button) provides an additional screen to show the current status and data rate of the ethernet connection of the supported protocols (see Figure 6).

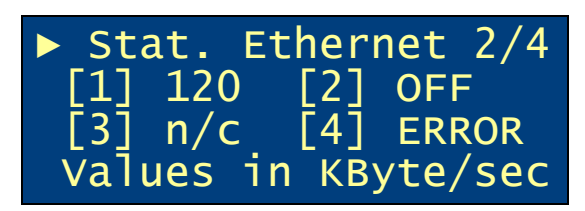

Figure 6. Display of the Ethernet Status

There are four possible types of display:

- OFF: The Ethernet target is deactivated in the configuration
- n/c: No connection to the target is established, i.e., the target has not (yet) responded to the connection requests
- ERROR: There is an error in connecting to the target (e.g., protocol error)
- Data rate in KByte/sec

## 4 Downloading the Trace Data

## 4.1 Downloading the Trace Data for GN-Log

If the license has been installed properly, the data transfer settings show the four virtual Ethernet ports in the file format tab (see Figure 7). The available file format for DLT is .log Format. Therefore all Ethernet DLT channel will be written in one file and all serial channels will also written in another file.

| 🚺 Data download and conversion se | ettings                                         |                                                      | BX        |
|-----------------------------------|-------------------------------------------------|------------------------------------------------------|-----------|
| Coperal cettings                  | Colorita all alternation                        |                                                      |           |
| - Offline data sets               | Select air channels                             |                                                      |           |
| 🖃 Data conversion                 | MOST control channel                            |                                                      | T.        |
| File Formats                      | MOST asynchronous channel                       |                                                      | T         |
|                                   | MOST synchronous channel (MOSTSYNC1)            |                                                      | <b>v</b>  |
| - Bus settings                    | MOST synchronous channel (MOSTSYNC2)            |                                                      | *         |
| CAN Databases                     | MOST synchronous channel (MOSTSYNC3)            |                                                      | <b>v</b>  |
| MOST25 pseudo messages            | MOST synchronous channel (MOSTSYNC4)            |                                                      | T         |
| niositzo pieddo mossage           | MOST synchronous channel (manual mode)          |                                                      | <b>v</b>  |
|                                   | CAN #1 (CAN1)                                   |                                                      | <b>*</b>  |
|                                   | CAN #2 (CAN2)                                   |                                                      | <b>*</b>  |
|                                   | CAN #3 (CAN3)                                   | <u></u>                                              | <b>*</b>  |
|                                   | CAN #4 (CAN4)                                   | [                                                    | *         |
|                                   | CAN #5 (CAN5)                                   |                                                      | <b>*</b>  |
|                                   | CAN #6 (CAN6)                                   |                                                      |           |
|                                   | CAN #7 (CAN7)                                   |                                                      |           |
|                                   | CAN #8 (CAN8)                                   |                                                      | <b>*</b>  |
|                                   | CAN #9 (CAN9)                                   | (                                                    | <b>*</b>  |
|                                   | CAN #10 (CAN10)                                 |                                                      | <b>*</b>  |
|                                   | ✓ Serial Port #1 (Serial1)                      | DLT Logging File (*.log)                             |           |
|                                   | ✓ Serial Port #2 (Serial2)                      | DLT Logging File (*.log)                             | •         |
|                                   | 🔲 Serial Port #3 (Serial3)                      |                                                      | <b>*</b>  |
|                                   | Serial Port #4 (Serial4)                        |                                                      |           |
|                                   | Ethernet port #1 (ETHERNET1)                    | DLT Logging File (*.log)                             |           |
|                                   | Ethernet port #2 (ETHERNET2)                    | DLT Logging File (*.log)                             | -         |
|                                   | Ethernet port #3 (ETHERNET3)                    |                                                      | <b>*</b>  |
|                                   | Ethernet port #4 (ETHERNET4)                    |                                                      |           |
|                                   | Camera #1 (CAMERA1)                             |                                                      |           |
|                                   | Camera #2 (CAMERA2)                             |                                                      |           |
|                                   | Camera #3 (CAMERA3)                             |                                                      |           |
|                                   | Camera #4 (CAMERA4)                             |                                                      |           |
|                                   | Verify automatically if these settings are plau | ,<br>isible with regard to the data logger configura | ation.    |
| Load settings Save settings       |                                                 |                                                      | OK Cancel |
|                                   |                                                 |                                                      |           |

Figure 7. Ethernet file formats in the data transfer settings

Page 12

## Appendix A: Abbreviations

blue PiraT Processing Information Recording Analysing Tool